# https://giving.ntu.edu.tw/

臺大首頁 財務管理處 聯絡我們 捐贈者登入 捐贈者註冊 中 En

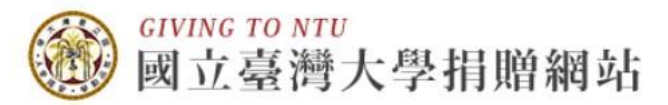

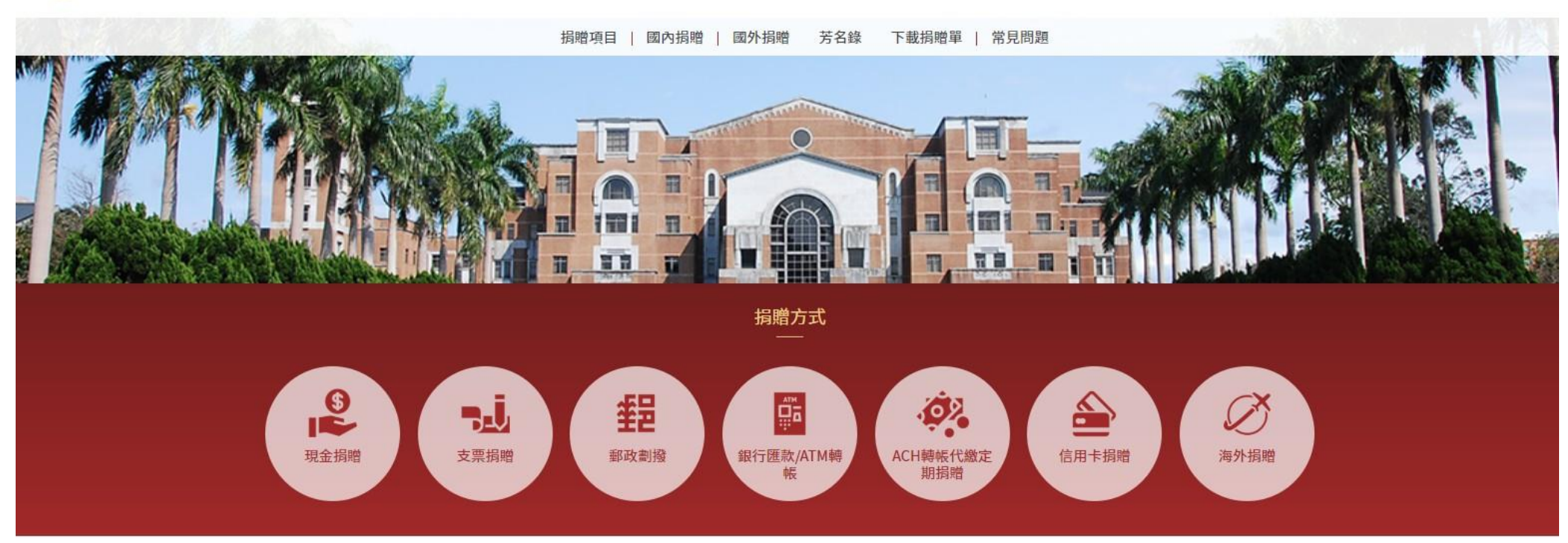

| 捐贈項目介紹 更多    |                                                                      | 致謝辦法              | <b>Г</b> // | 捐赠者登入線上捐赠 |
|--------------|----------------------------------------------------------------------|-------------------|-------------|-----------|
| 臺大永續發展基金     | 本校捐贈之銀行匯款與ATM轉帳帳號已更新為:                                               | 國立臺灣大學接受捐贈致謝辦法    | E,          |           |
| 臺大清寒獎助學金永續基金 | 銀行:玉山銀行營業部(代號:808)                                                   | 國立臺灣大學圖書館接受捐贈致謝要點 |             | 快速捐赠      |
| 圖書館學術期刊訂購經費  | 戶名:國立臺灣大學427專戶<br>帳號:0015951000058                                   |                   | (5)         |           |
| 不指定用途        | 数法久位雍市新知庙田新能能谁行坦鹏,並法慎亚坦雕塑络,速                                         |                   |             |           |
| 「瑠公圳復育」募款計畫  | 或副音道書房刷加度方刷作並進行預過。並時項支通過半度、建<br>同種素收據或轉帳明細表傳真、郵音或掃描後email至本校財務<br>處。 |                   | T           | 捐贈單下載     |

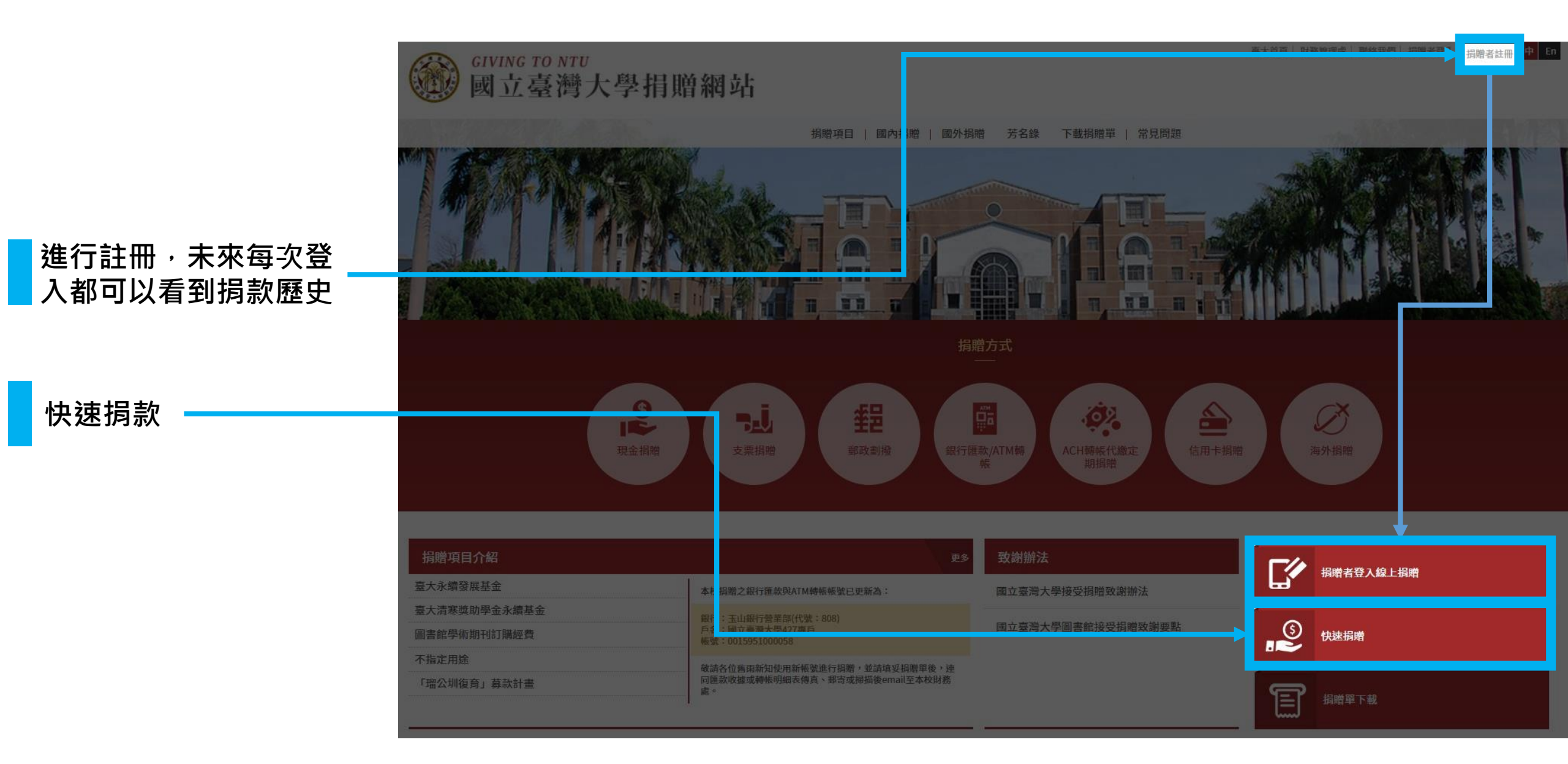

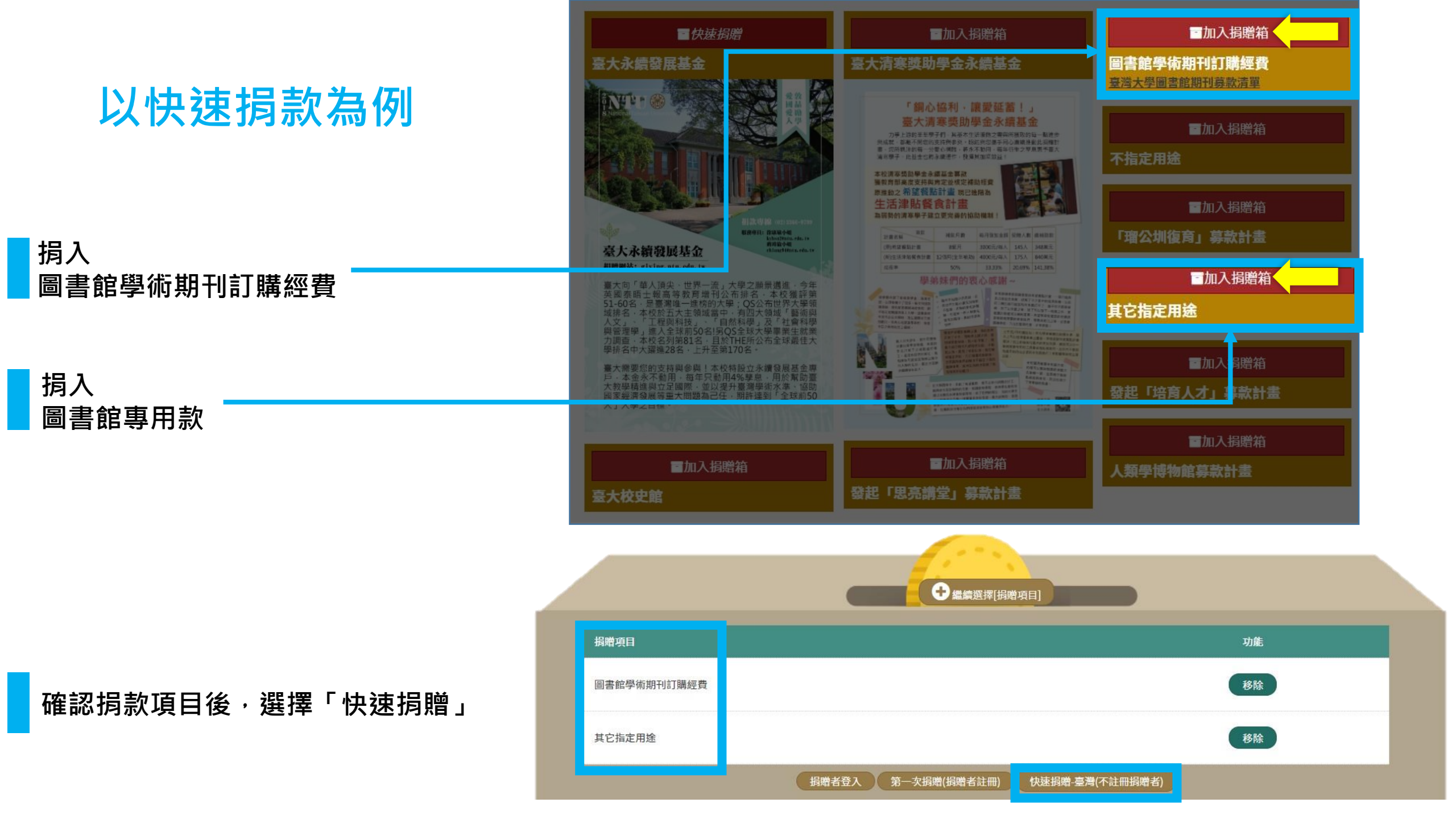

### 臺灣地區快速捐贈

| <ul> <li></li></ul>                | ◀────────────────────────────────────                 |  |
|------------------------------------|-------------------------------------------------------|--|
| ▶付款資料                              |                                                       |  |
| 捐贈項目 金額                            | 其他說明                                                  |  |
| 圖書館學術期刊訂購經費                        | 認購 期刊 臺灣大學圖書館期刊募款清單<br>(請填期刊序號:期刊序號查詢 空白表示由圖書館統籌分配使用) |  |
| 其它指定用途                             | 代碼:<br>不知代碼者毋需填寫<br>*說明                               |  |
|                                    | 總金額 新臺幣 NT\$ 0元                                       |  |
| 捐贈專用款請直接於*說明欄填寫「圖書館專用款」<br>確認項目與金額 |                                                       |  |

# <mark>勾選同意</mark> 以「臺大之友」為名進行捐贈・收據由財務處留存

# 勾選不同意

## 填寫收據寄送資料,並選擇是否公開捐款人部分資訊

### ▶收據資訊

捐贈可100%自個人當年度綜合所得/企業營利所得總額中扣除。 但超過當年度所得總額部分,不可遞延至下年度扣除。 如捐贈人不需收據及不需抵稅,則毋需填寫個人資料即可進行捐贈繳費程 序,將由本校開立臺大之友抬頭之收據後留存備查。

●同意◎不同意

#### ▶收據資訊

捐贈可100%自個人當年度綜合所得/企業營利所得總額中扣除。 但超過當年度所得總額部分,不可遞延至下年度扣除。 如捐贈人不需收據及不需抵稅,則毋需填寫個人資料即可進行捐贈繳費程 序,將由本校開立臺大之友抬頭之收據後留存備查。

#### ◎同意●不同意

| 姓名:     |        |  |
|---------|--------|--|
| 寄送地址:   |        |  |
| 聯絡電話/En | nail : |  |

#### ▶公開徵信

請問是否同意將姓名、身分、捐助金額及項目刊登於本校相關網站或刊物上?

●可公開◎網站或刊物上匿名(將顯示為臺大之友),但可讓受贈單位知悉◎完全匿名(將顯示為臺大之友)